# フリーソフト インストールについて

以前の記事にも掲載しましたが、フリーソフトのインストールに関しては 細心の注意をはらいながら、インストールを行なってください。 パソコン内の情報が、漏れる危険性もあるアドウェアが同時にインストール されるてしまうこともあります。

と、いうよりほとんどのフリーソフトには同時にインストールされるように

### 仕組まれています。

今回は「Freemake Video Converter」という動画ファイル変換や

DVD ライティングソフトを

ダウンロードからインストールまでの行程でどこに気をつければよいのかを 画像と説明文で紹介します。

#### 検索画面から

Free make video converter

Q 検索

X

約64,300,000件

検索ツールマ

<u>入 freemake video converter 使い方 freemake video converter ウイルス</u>で検索

Free make video converterに関連した広告

#### Free Make Video Converter | wondershare.jp

www.wondershare.jp/

動画形式・音楽の簡単変換&DVD作成、ほとんど全ての動画形式に対応! すべての動画に変換 - DVDから動画を変換 - ユーチューブ動画変換

#### Freemake Video Converter - 動画変換フリーソフト

www.freemake.com/jp/free\_video\_converter/ - キャッシュ AVI、MP4、MKV、FLV、SWF、3GP、DVD、MPEG、MP3、iPod、iPhone、PSP、Androidへ動画変換 したり、DVDへ書き込みを行ったり、複数動画の結合、DVDの コピー、スライドショー作成、YouTubeへ アップロードできるFreemake Video Converterです。

ダウンロード先へ飛びます

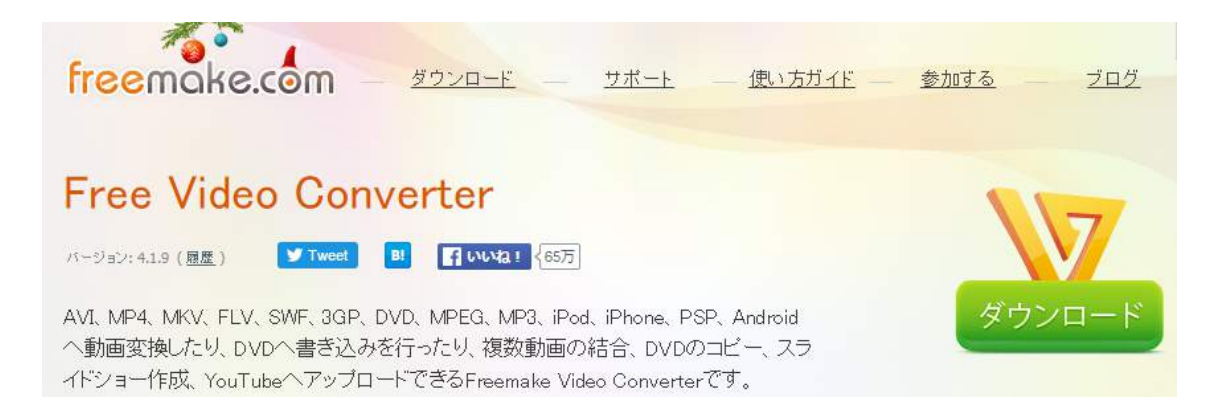

## ダウンロードが終了したらインストールプログラムをクリックします

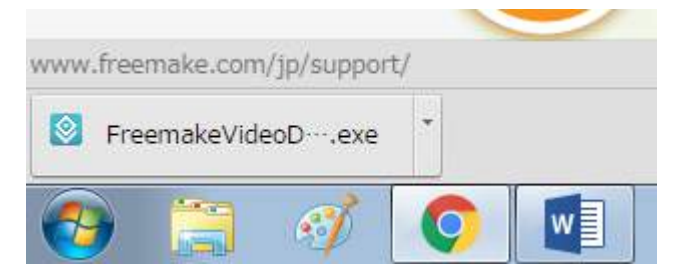

この画面に変わりインストールが開始されます

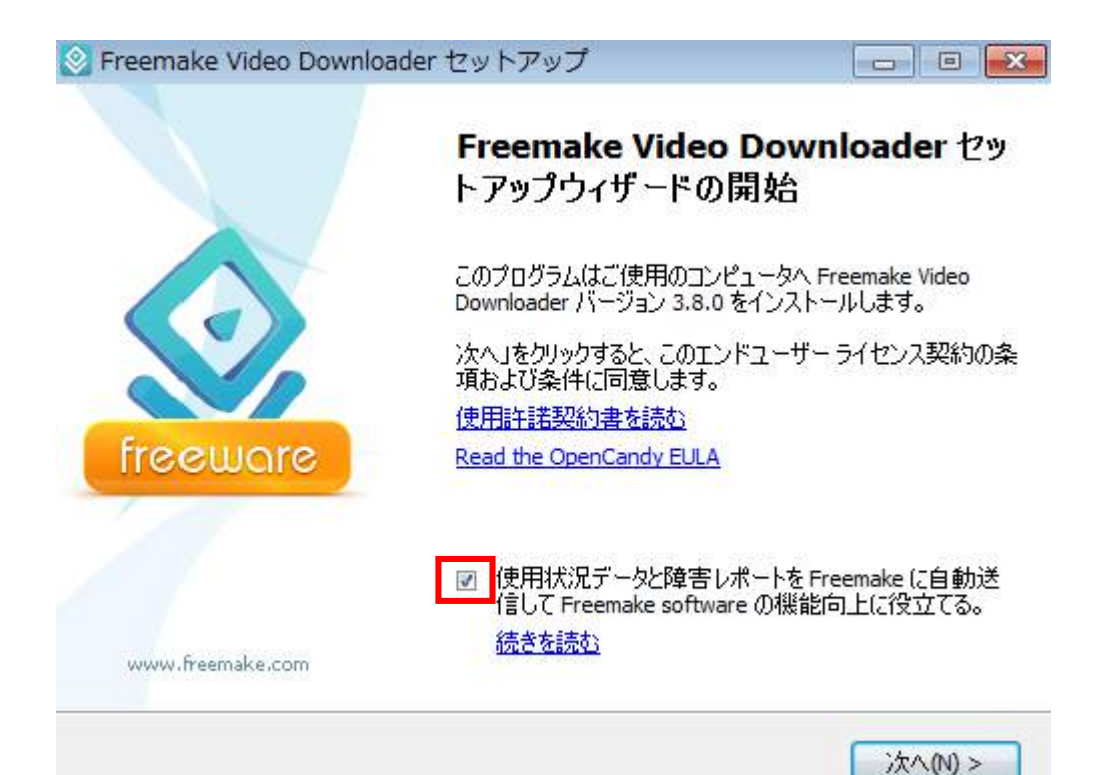

### 次へをクリックする

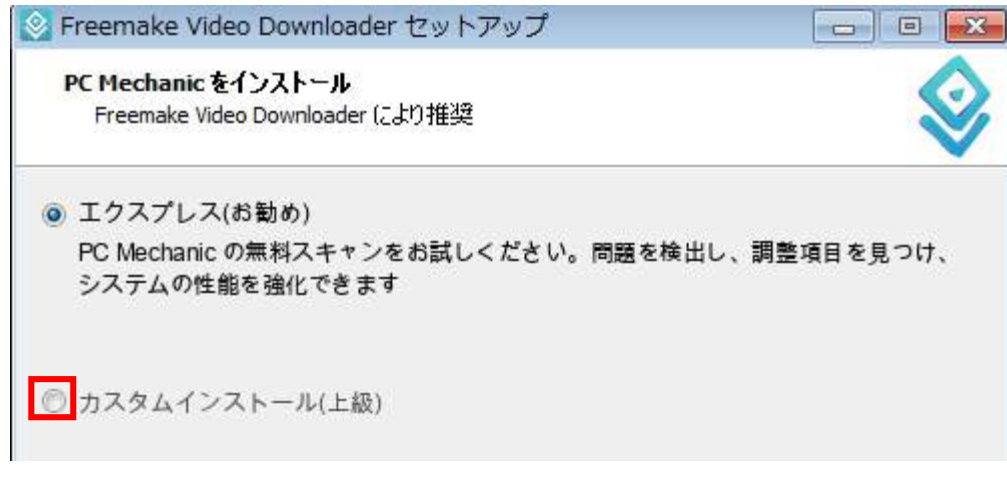

### 次画面は

| 📀 Freemake Video Downloader セットアップ                                         |                 |
|----------------------------------------------------------------------------|-----------------|
| PC Mechanic をインストール<br>Freemake Video Downloader により推奨                     |                 |
| ⊚ エクスプレス(お勧め)                                                              |                 |
| PC Mechanic の無料スキャンをお試しください。問題<br>システムの性能を強化できます                           | 夏を検出し、調整項目を見つけ、 |
| こちらを選択                                                                     |                 |
| <ul> <li>カスタムインストール(上級)</li> <li>PC Mechanic をインストールし</li> </ul>           |                 |
| このチェックをはずす                                                                 |                 |
| ては                                                                         |                 |
| 🕙 Freemake Video Downloader セットアップ                                         |                 |
| <b>The Desktop Weather アプリ をインストール</b><br>Freemake Video Downloader (こり)推奨 |                 |

1

◎ エクスプレス(お勧め)

The Desktop Weather アプリをインストールしてタスクバーから直ちに気象情報と 予報を閲覧します

カスタムインストール(上級)
 こちらを選択する

# 次は

| Freemake Video Downloader セットアップ |          |
|----------------------------------|----------|
| Pluto.TV をインストール                 |          |
| Freemake Video Downloader (こより推奨 |          |
| 無料のPluto TVをインストールして、インターネット用に   | こ手作りした   |
| 100チャンネル以上のTVを自分のデスクトップから直にも     | 児聴しましょう。 |
| ) エクスプレス(お勧め)                    |          |
| 無料のPluto TVをインストールして、インターネット用い   | こ手作りした   |
| 100チャンネル以上のTVを自分のデスクトップから直にも     | 見聴しましょう。 |
| カスタムインストール(上級)                   |          |
| Pluto.TVをインストールします               |          |
| カスタムを選択し、下のチェックをはずす              |          |

次は

| 📀 Freemake Video Downloader セットアップ 📃                                                  |  |
|---------------------------------------------------------------------------------------|--|
| <b>コンボーネントの選択</b><br>インストールコンボーネントを選択してください。                                          |  |
| インストールするコンポーネントを選択してください。インストールする必要のないコンポー<br>ネントはチェックを外してください。続行するには「次へ」をクリックしてください。 |  |
| ◎ フルインストール                                                                            |  |
|                                                                                       |  |
|                                                                                       |  |

これで無事にインストールできます。 ただし 2015.12.18 現在のものです。 〈れ〈れも慎重に細心に!